# DivX<sup>®</sup>VIDEOの操作について

# 音声言語を選ぶ

DivX<sup>®</sup>VIDEO のコンテンツに複数の音声言語が 記録されているときはリモコンのPage ▼キーを 押すと、コンテンツの音声言語を切り換えるこ とが出来ます。

再生中にリモコンの Page ▼ キーを押す。 Page ▼ キーを押すごとに音声言語が切り換わり ます。

- 約3秒操作しないと画面上の表示は消えます。
- コンテンツに複数の音声言語が記録されていない 場合は切り換えられません。

#### 字幕言語を選ぶ

DivX<sup>®</sup>VIDEO のコンテンツに複数の言語の字幕 が記録されているときはリモコンのPage ▲キー を押すと、コンテンツの字幕を切り換えること が出来ます。

再生中にリモコンの Page ▲ キーを押す。 Page ▲ キーを押すごとに字幕が切り換わりま す。

- 約3秒操作しないと画面上の表示は消えます。
- コンテンツに複数の字幕が記録されていない場合 は切り換えられません。

# DivX<sup>®</sup>VOD

**"DivX(R) VOD"**を選択し、ENTERを押すと、レ ジストレーションコードが表示されます。 詳しくはDivXNetworks社のWebページ(http:// /www.divx.com/vod)をご覧ください。

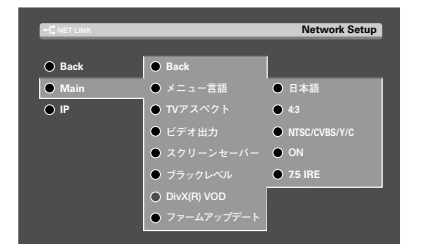

# TVアスペクトを設定する

お使いのテレビ画面サイズ (アスペクト比)を設 定します。

2 "Network Setup" 画面で "Main" を選択し、 ENTER を押す。

取扱説明書の「ネットワークの設定をする」(30 ページ)をご覧ください。

ITV アスペクト "を選択し、ENTERを押す。

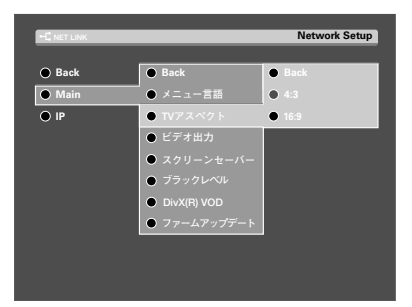

I MULTI CONTROL△/▽を使ってテレビ画面 サイズを選択し、ENTERを押す。

| D | "4:3" | : | 従来サイ | ズのテレ | ,ビを接続し | ているとき。 |
|---|-------|---|------|------|--------|--------|
|---|-------|---|------|------|--------|--------|

② "16:9": ワイド画面のテレビを接続しているとき。

ご注意

Microsoft<sup>®</sup> Windows<sup>®</sup> XP SP2 を適用した場合、ファイアウォールの設定が必要です。

[Windows ファイアウォール]で KENWOOD PC SERVER を[例外]に設定してください。 パス: C:¥Program files¥kenwood¥pc-server¥kwdservice.exe

### おわびと訂正

VRS-N8100 取扱説明書の8ページに誤りがありましたので、おわびして訂正いたします。

■静止画像データ(PHOTO ファイル)(JPEG、BMP、GIF、PNG)

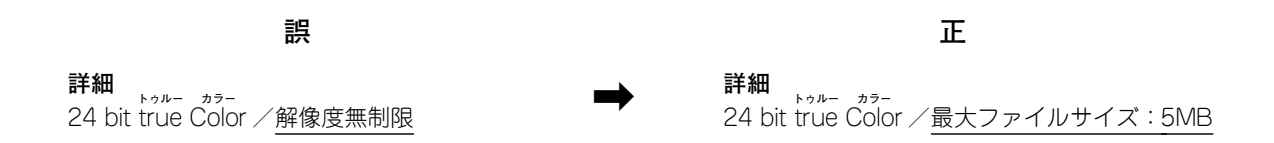